## **ОРГАНИЗАЦИЯ** ПОПИСКОВ ПРЕМИМА

### **МГНОВЕННАЯ** Идентификация ПРОЖИВАЮЩЕГО И ЕГО ДОКУМЕНТОВ, И БОБНАЯ И БЫСТРАЯ РЕГИСТРАЦИЯ

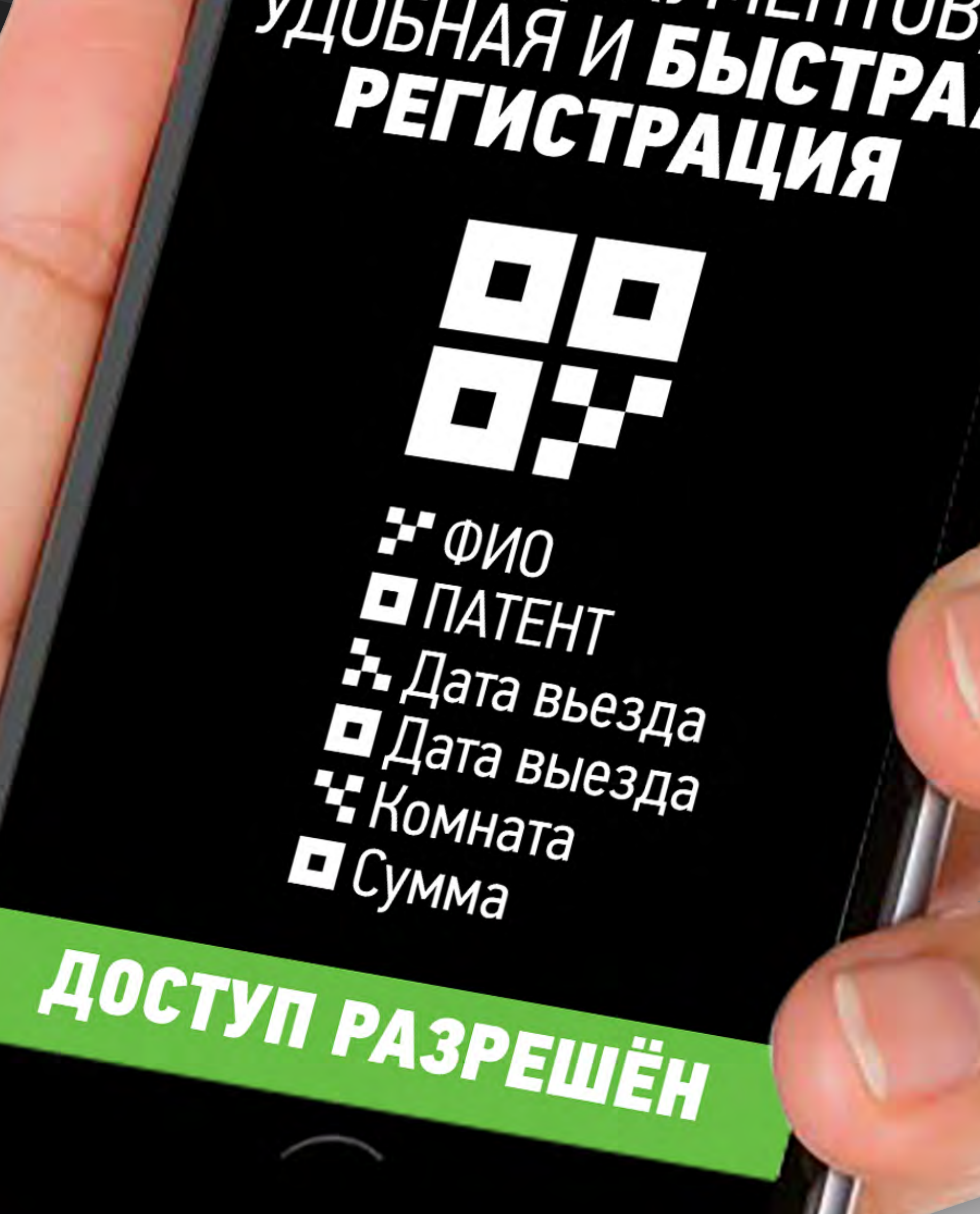

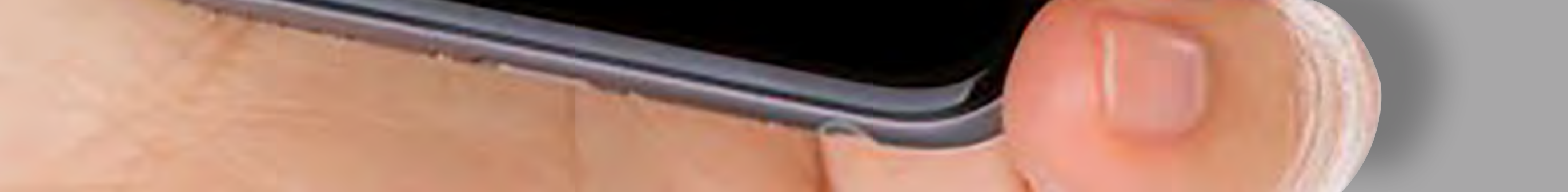

## KAK JTO PA50TAET

#### 1. ОФОРМЛЕНИЕ ПРОПУСКА:

- При получении оплаты менеджер через сервисную панель создаёт пропуск проживающему с указанием:
  - > ⊕N0
  - > место проживания
  - > датой заезда/выезда
  - окончанием патента и другими полями, которые формируются по запросу общежития.

Менеджер отправляет пропуск с QR-кодом на телефон проживающему или распечатывает.

Менеджер создаёт предзапоненную ссылку для оплаты со всеми необходимыми полями, в том числе суммой и отправляет проживающим, которые оплачивают её картой или СБП и сохраняют сформированный пропуск на телефон или в мессенджер.

Проживающий оплачивает проживание, сканируя QR-код на входе перед контролем, самостоятельно заполняет поля и количество времени проживания, оплачивает и сохраняет сформированный пропуск на телефон или в мессенджер.

#### 2. ОПЛАТА ПРОЖИВАНИЯ По платежной ссылке или QR-коду:

#### СПОСОБЫ ОПЛАТЫ:

- СБП: Выберите ваш банк и банковское приложение.
- Картой: Введите данные карты или выберите основное платёжное приложение.
- Скидка: Можно использовать поле «Купон»
  - для получения скидки.

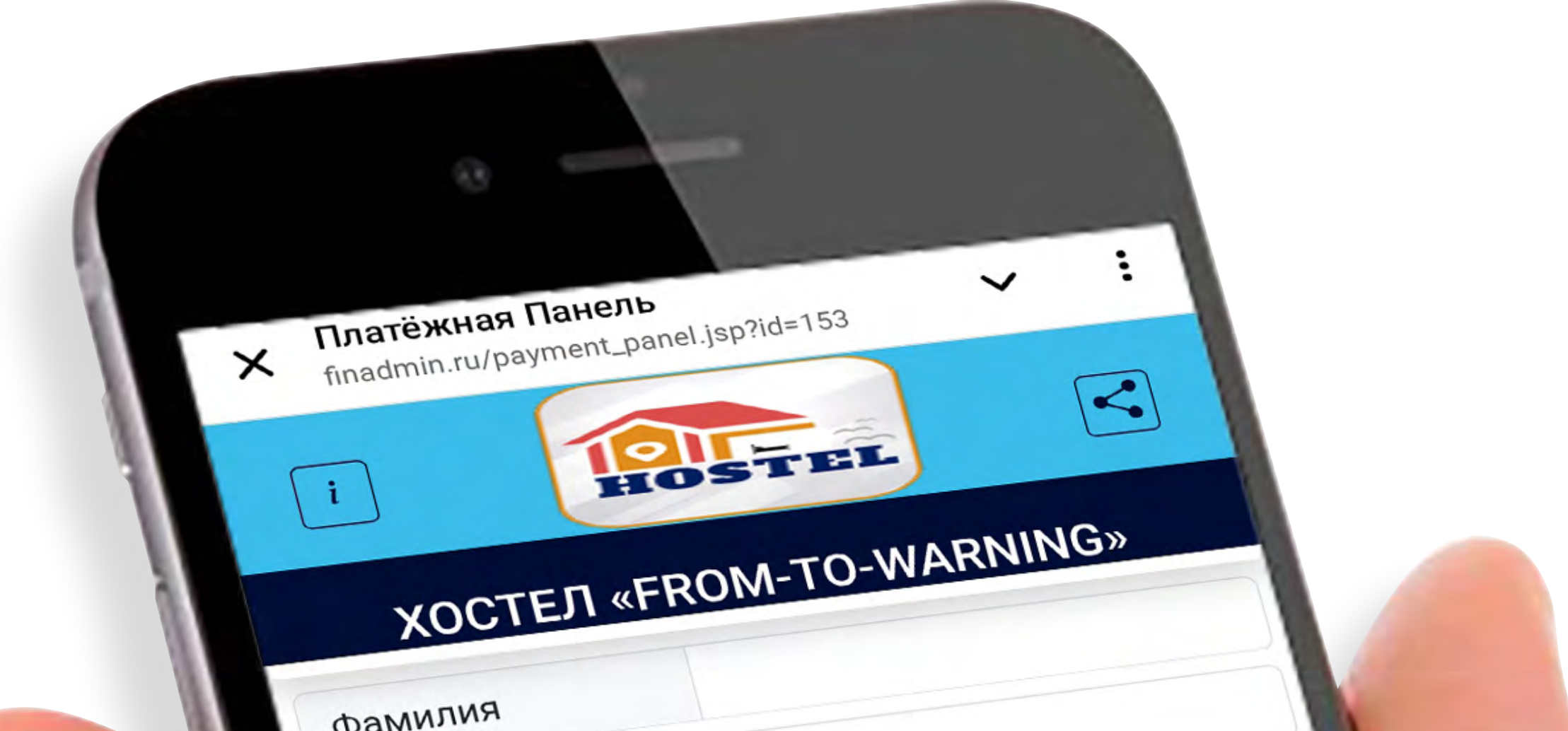

| Номер комнаты               |                                                                                                    |   |
|-----------------------------|----------------------------------------------------------------------------------------------------|---|
| Дата Заезда                 |                                                                                                    |   |
| Дата Выезда                 | Патент                                                                                                    | ~ |
| Документ                    | The second second second second second second second second second second second second second second second se                                       |   |
| Обновить до                 |                                                                                                    |   |
| оплачивая<br>Купон<br>Сумма | С МТОГО: О. ООР (СКИДКА: О.<br>вы соглашаетесь сПолитикой конфиденция<br>С С С С С С С Политикой конфиденция<br>С С С С С С С С Политикой конфиденция |   |

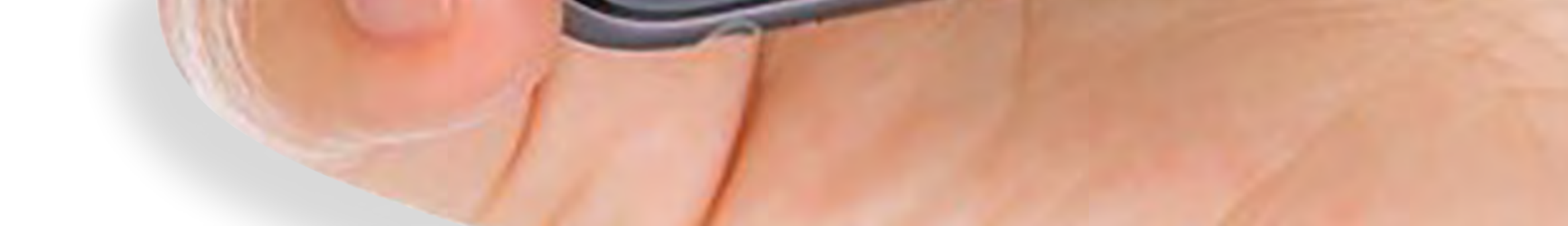

#### 3. ПОЛУЧЕНИЕ ПРОПУСКА:

После оплаты вернитесь к заказу, чтобы получить QR-код для предъявления контролёру.

#### 4. ИСПОЛЬЗОВАНИЕ ПРОПУСКА:

- Предъявите QR-код пропуск Контроллеру, вместе с паспортом либо иным удостоверяющим личность документом. Котроллер камерой своего телефона (без установки специального приложения) проверяет QR-код – пропуск, при этом на его телефоне высветится статус:
   зеленая полоса – оплачено;
  - желтая полоса требуется предъявить обновленный документ;
  - 🔗 красная полоса доступ закрыт.

О Также на экране отображаются Ф.И.О., дата заезда, дата выезда, дата окончания патента/дата предъявления

- документа. Менеджер через сервисную панель может обновить срок действия документа, а также продлить либо приостановить оплаченное время (в случае увольнения).
- Турникет/замок: Используйте пропуск для автоматического доступа, нажав кнопку «Открыть турникет».

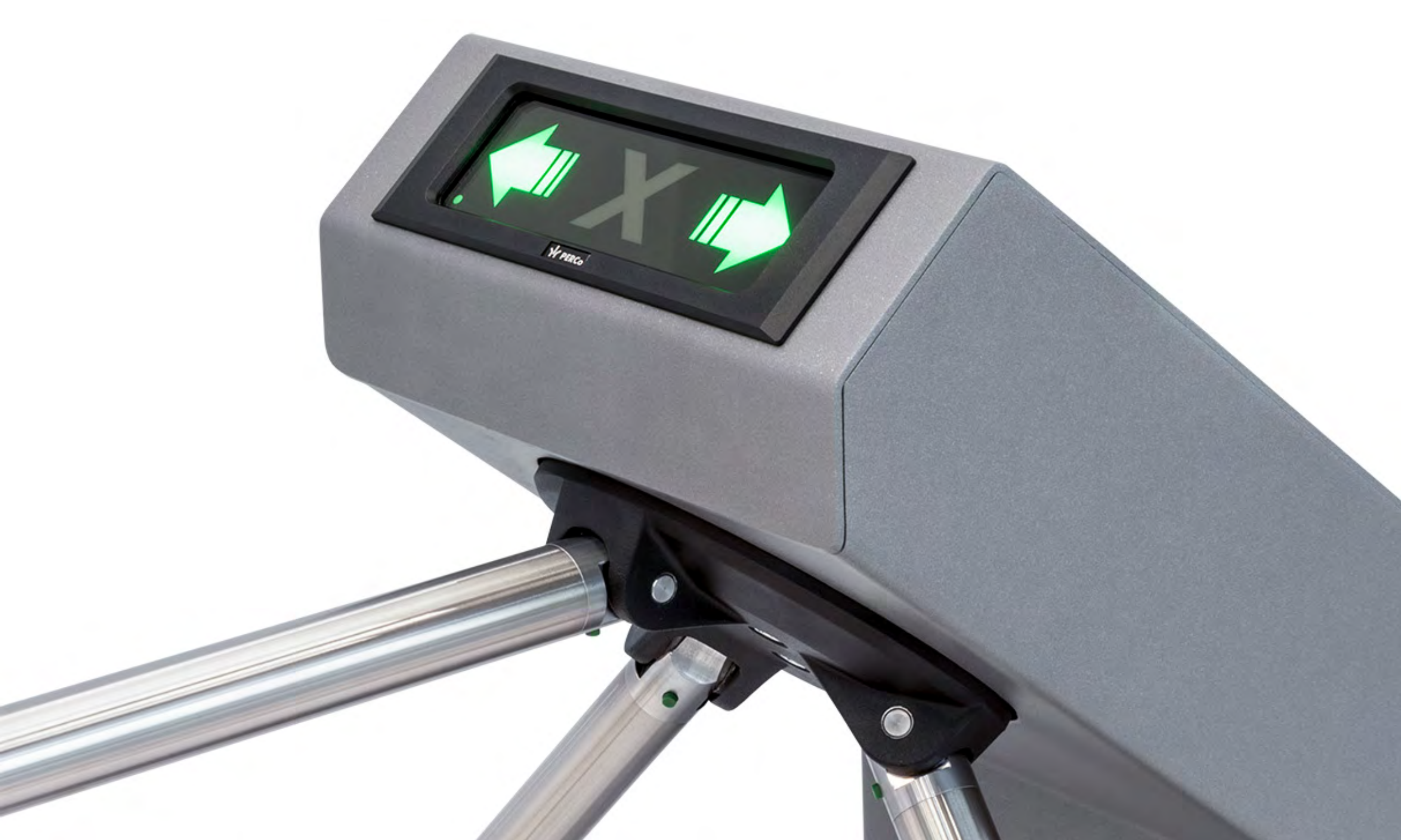

#### 5. ФИСКАЛЬНЫЙ ЧЕК:

 Скачайте фискальный чек по ссылке после оплаты
 Не требуется приобретение кассы для организации

#### ЛИЧНЫЙ КАБИНЕТ ОРГАНИЗАЦИИ (ОБЩЕЖИТИЯ):

> Конструктор платежной панели, поля

настраиваются под требования общежития

Онлайн отчеты и аналитика для руководителя и бухгалтера

Управление тарифами и промо-кодами – гибкие настройки цен и акций

Контроль филиалов – централизованное управление сетью объектов

#### 7. ИНТЕГРАЦИЯ И УДОБСТВО

Для проживающих и контролёров: Не требуется скачивать приложения.

🛇 Легкая интеграция с вашим сайтом

🛇 Без пластиковых карт

🛇 Без лишних бумаг

• Минимальный управленческий персонал

### ОБЛАЧНОЕ РЕШЕНИЕ – ЭКОНОМИЯ НА СЕРВЕРАХ

# ПРОЖИВАЮЦЕГО И ЕГО ДОКУМЕНТОВ, УДОБНАЯ И БЫСТРАЯ

Документ: Патент

Фамилия: Иванов Номер комнаты: 55 Дата Заезда: 2025-04-03 Дата Выезда: 2025-04-12 Обновить до: 2025-04-25 Ticket:: 64875767 Status:: Ready

![](_page_5_Picture_3.jpeg)

![](_page_5_Picture_4.jpeg)

# МГНОВЕННАЯ ИДЕНТИФИКАЦИЯ ПРОЖИВАЮЩЕГО И ЕГО ДОКУМЕНТОВ, УДОБНАЯ И БЫСТРАЯ РЕГИСТРАЦИЯ

![](_page_6_Picture_1.jpeg)

ФИО
ПАТЕНТ
Дата вьезда
Дата выезда
Комната
Сумма

![](_page_6_Picture_3.jpeg)